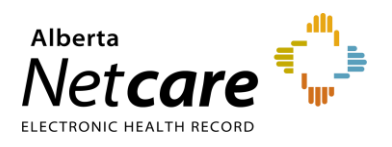

# Referring & Referring On Behalf Of Providers - How to Find a Referral Status

- 1 Login to the <u>Alberta Netcare Portal</u>.
- 2 Click Searches from the Clinical Portal Menu.
- 3 Click Search for a Patient. Enter the patient's name or identifier.
- 4 Click Search to locate your patient.
- 5 Click on the patient's name to open the patient's Electronic Health Record.

|                                                       |                        |                     |                    |          |                  | A 0                                                                                                    | 💄 Twenty T                                              |
|-------------------------------------------------------|------------------------|---------------------|--------------------|----------|------------------|----------------------------------------------------------------------------------------------------|---------------------------------------------------------|
| ≪<br>► COMMON                                         | Patient Sear           | ch                  |                    |          |                  |                                                                                                    | Select a favo                                           |
| FAVOURITES                                            | Identifier             | 100008114           |                    |          |                  |                                                                                                    |                                                         |
| - SEARCHES                                            | Identifier             | PHN / ULI           |                    |          | ~                |                                                                                                    |                                                         |
| Search for a Patient                                  | туре                   |                     |                    |          |                  |                                                                                                    |                                                         |
| Delivery Site Registry<br>(DSR)                       | Last Name              | Ereferral           |                    |          | Date Of<br>Birth | Day Month N                                                                                                   | ✓ Year                                                  |
| ▼ EREFERRAL                                           | First Name             | Тwo                 |                    |          | Sex              | All Female N                                                                                                  | 1ale X                                                  |
| My Referrals<br>Triage Referrals                      | Middle<br>Name/Initial |                     |                    |          | Phone<br>Number  |                                                                                                    |                                                         |
| My Assigned Referrals<br>Health Services<br>Catalogue |                        |                     |                    |          |                  | Search Tip : An identifier<br>recommended. For name<br>enter the complete last r<br>first name and date of bi | search is<br>e search, please<br>name, complete<br>rth. |
| EREFERRAL REPORTS                                     | Courth                 | Clear Enter a new f |                    | )        |                  |                                                                                                    |                                                         |
| PATIENT LISTS                                         | Search                 | Enter a new 1       | avounte search _ C |          |                  |                                                                                                    |                                                         |
| CLINICAL ETOOLS                                       | PHN / ULI              | Name                | Birthdate          | Age      | Gender           | Address                                                                                                    | Town/City                                               |
| ► NOTIFICATIONS                                       | 10000-8114             | EREFERRAL, Two B    | 12-Jan-1970        | 54 years | F                |                                                                                                    | CALGARY                                                 |

There are two ways to view the status of a referral:

- a. The Clinical Document Viewer (CDV) Tree
- b. The View Referral button. .
- 6 Click to expand the referral list in the CDV.

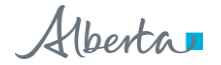

|                                                                                                    | 🖾 Pa                            | atient Event History                   | / 🖲 Imn                    | nunization History               | Medications           | 🎥 Create Referrals      | 🖏 View Referral | 🗸 Mor |
|----------------------------------------------------------------------------------------------------|---------------------------------|----------------------------------------|----------------------------|----------------------------------|-----------------------|-------------------------|-----------------|-------|
| Clinical Documents<br>Showing All Mark All As Read<br>Group By Category Sort By Date                                                                                          | C Pa                            | atient Demogra                         | aphics<br><b>L, Two</b>    | в                                |                       |                         |                 |       |
| Read Unread                                                                                                    |                                 | Date Of Birth                          | ,<br>12-Jan-1970           |                                  |                       |                         | Home Phone      |       |
| Dynamic Patient Summary     Modication Profile                                                                                                    |                                 | Sex                                    | 54 years<br>F              |                                  |                       |                         | Work Phone      |       |
| R Pharmacy Care Plan                                                                                                    |                                 | Eligibility Start<br>Date              |                            |                                  |                       | Cell/Alternate<br>Phone |                 |       |
| Referrals - In Progress (13 / 15)     O7-Feb-2024 eConsult - Urology                                                                                                    | eConsul                         | lt - Urology                           | isiole Enime-              | dated and blank eligib<br>story. | oility start dates sl | hould be confirmed      |                 |       |
| <ul> <li>O7-Feb-2024 eConsult - Urology</li> <li>30-jan-2024 Referral - Urology</li> <li>29-jan-2024 Referral - Orthopaet</li> <li>Consult Urology</li> </ul>                 | Source da<br>Category<br>Status | ate 07-Feb-2<br>Referrals<br>In Progre | 024<br>• In Progress<br>ss | T<br>I                           |                       |                         |                 |       |
| <ul> <li>⊇2-jan-2024 eConsult - Urology</li> <li>⊇2-jan-2024 eConsult - Orthopat</li> <li>⊇2-jan-2024 eConsult - Orthopat</li> <li>⊇2-jan-2024 eConsult - Orthopat</li> </ul> | Author<br>Result So             | ource Provincia                        | l                          |                                  |                       | Print                   | Data Inquiry    | More  |
| 23-jan-2024 eConsult - Urology                                                                                                    | Mark As                         | Read                                   | Unread                     |                                  |                       |                         |                 |       |

Each folder within the *CDV* contains links to the patient's eConsult and Referrals. Any eConsult or Referral that has been Cancelled/Declined will have a strike through the middle of the text. Any eConsult or Referral that is In Progress will have its text italicized. By holding the mouse over any Referral link, a tooltip will appear with a summary of the referral. The status will show up beside the *Status* field.

7 Click the Referral to see more detail including the *Status*. You can also see all the activity that has taken place with this Referral by referring to the *Activity* section located in the *Right Panel*.

| Waitlisted Ref          | erral Hip dysplasia Orthopaedic Surge                              | ery 🔼                                             | People                                                                  |
|-------------------------|--------------------------------------------------------------------|---------------------------------------------------|-------------------------------------------------------------------------|
| Triage Site Calgary FAS | T Orthopaedics CAT Submitted 6 weeks ago                           | eReferral ID RFS-AAB-                             | Referrer                                                                |
| Ctatus Baasan           | External Tria                                                      | ura Cita                                          | Out of Province Provider                                                |
| Status Reason           | - External ma                                                      | ge site —                                         | Service Provider                                                        |
| Accepted (13)           | - Referred For                                                     | Referral                                          | -                                                                       |
|                         | Submitted B                                                        | y Three TRAINING                                  |                                                                         |
|                         | Flagged for<br>Referrer                                            | -                                                 | Linked Referrals<br>There are no linked referrals for this referral.    |
| Orthopaedic             | Surgery Request for Service                                        | 2                                                 | Show this patient's other referrals $\checkmark$                        |
|                         | Patient Details   Refe                                             | erral Details   Referral Requirements   Providers | Referral Notes<br>There are no notes for this referral.                 |
| Exclusions              | 1. Dislocation<br>2. Infection                                     |                                                   | Activity Show Notes Only <b>T</b>                                       |
| Patient Information     | PHN/ULI: 46044- Name:                                              | F DOB: 06-Oct-1953                                | Waitlisted                                                              |
| Request Created For     | Instability of knee - Calgary FAST Orthopaedio                     | cs CAT                                            | STATUS Waitlisted<br>Last updated by Three TRAINING on 29-Dec-2023 2:54 |
| Clinical Pathway URL    | https://www.albertahealthservices.ca/aph/pa                        | ge18236.aspx                                      | PM                                                                      |
| Who has been informed?  | Guardian                                                           |                                                   | Update Received Date (T2)<br>REASON Received date entered in error      |
| QuRE Reference          |                                                                    |                                                   | Update Received 29-Dec-2023 15:00<br>Date (T2)                          |
|                         | The information captured in this form is base<br>(www.ahs.ca/QuRE) | ed on the Quality Referral Pocket checklist.      | Reason Received date<br>entered in error                                |
|                         |                                                                    |                                                   | Comment —                                                               |
| Patient Details         |                                                                    |                                                   | Last updated by Three TRAINING on 29-Dec-2023 2:53<br>PM                |

- 8 Click *View Referral*. A list of all referrals is displayed.
- **9** Click on a referral to open it.

| =             | 🧃 All Documer               | nts Flow                 | sheets 🛛 💆                                                               | Patient Event          | History  |                   | Immuniza                                                                       | tion H                 | istory                    | Medica                  | ations           | 🐉 Cr                 | eate Refer            | rals 🥳                | 🗼 Vie                | w Referral                      | ✓ More                          |
|---------------|-----------------------------|--------------------------|--------------------------------------------------------------------------|------------------------|----------|-------------------|--------------------------------------------------------------------------------|------------------------|---------------------------|-------------------------|------------------|----------------------|-----------------------|-----------------------|----------------------|---------------------------------|---------------------------------|
| D<br>No<br>In | Progress                    |                          |                                                                          |                        |          |                   |                                                                                |                        |                           |                         |                  |                      |                       |                       |                      |                                 |                                 |
|               | Request<br>Type/Referral ID | Received<br>Date<br>(T2) | Status/Status<br>Reason                                                  | Referral<br>Reason     | Priority |                   | Triage Site                                                                    | E                      | Externa<br>Triage<br>Site | l<br>Service<br>Provide | er Da            | ppointme<br>ate/Time | ent Accep<br>Date (   | ted Refe<br>(T3) Prov | erring<br>/ider      | Elapsed<br>Time/Tin<br>To Targe | Approx<br>Wait<br>Time          |
|               | Referral<br>RFS-AAB-069309  | 05-Jan-<br>2024          | Ciericai<br>Triage in<br>Progress                                        | Hip<br>dysplasia       |          |                   | South FAST<br>Orthopaedi<br>CAT                                                | ics                    |                           |                         |                  |                      |                       |                       |                      | 5 weeks<br>days                 | 3                               |
|               | eConsult<br>RFS-AAB-070161  | 26-Jan-<br>2024          | Completed<br>Referral<br>Submitted on<br>Your Behalf                     | Urology<br>issue       |          |                   | Kaye<br>Edmonton<br>Clinic - Diar<br>and Irving<br>Kipnes<br>Urology<br>Centre | ne                     |                           | Receivi<br>Provide      | ng<br>er l       |                      |                       | Out<br>Prov<br>Prov   | Of<br>/ince<br>/ider | 2 weeks<br>days                 | 3 5                             |
|               | Completed/Can               | celled/De                | clined                                                                   |                        |          |                   |                                                                                |                        |                           |                         |                  |                      |                       |                       |                      |                                 |                                 |
|               | Request<br>Type/Referral ID | Received<br>Date<br>(T2) | Status/Status<br>Reason                                                  | Referral<br>Reason     | Priority | Tria              | age Site                                                                       | Exter<br>Triag<br>Site | nal S<br>e P              | ervice<br>rovider       | Appoir<br>Date/1 | ntment<br>Time       | Accepted<br>Date (T3) | Referrin<br>Provider  | g Ela<br>Tin<br>To   | ipsed<br>ne/Time<br>Target      | Last<br>Modified/<br>Modified I |
|               | eConsult<br>RFS-AAB-070056  | 28-Dec-<br>2023          | Completed<br>Continue<br>Managing<br>Within Your<br>Scope of<br>Practice | Shoulder<br>Issue      |          | Ort<br>Sur<br>Pro | thopaedic<br>rgery -<br>ovincial                                               |                        | R<br>P<br>I               | ecelving<br>rovider     |                  |                      |                       | Dr.                   | 6 v<br>da            | veeks 4<br>ys                   | 12-jan-20<br>Three<br>Training  |
|               | Referral<br>RFS-AAB-069295  | 08-Jan-<br>2024          | Cancelled<br>Referral no<br>longer<br>needed                             | Instability<br>of knee |          | Cal<br>Ori<br>CA  | lgary FAST<br>thopaedics<br>T                                                  |                        | R<br>P<br>I               | ecelving<br>rovider     |                  |                      |                       | Dr.                   | 5 v                  | veeks                           | 10-Jan-20<br>Three<br>Training  |

### Set Up Your eReferral Provider Notifications

eReferral Provider Notifications notify you via email when activity occurs on a referral. Notification emails can go to the referring provider, their Medical Office Assistant (MOA) or to a clinic. There are six different Provider Notifications you can receive for *In Progress* referrals, including:

\*Default notifications are labelled with an asterisk

- \* *Redirected*: Referrals redirected to a different triage site than originally sent to.
- *Clerical Triage in Progress*: New referrals that are pending initial review or referrals requiring additional information/activities before assigning to a provider.
- Waiting for Clinical Triage: Clerical triage has been completed and is awaiting clinical review by a specialist/clinic.
- Clinical Triage In Progress: Clinician/specialist has started a clinical review of the referral.
- \* Appointment Missed: Referrals with previous appointment booked dates that the patient missed.
- Accepted: Referrals that have been accepted by the specialty and are pending further processing. This
  may also be required when the specialist/clinic does clinical triage, and the referral has been accepted
  by the specialist/clinic.

You can also receive notifications when a referral is completed or cancelled/declined by a specialty. To set up your eReferral Provider Notifications, <u>go online</u> for instructions.

# Referring Provider - Setting Up My Details to View All of Your Referrals in Worklists

If you are the referring provider and would like to see all your referrals in one place, you must complete the *Referring Provider Referrals* section in *My Details* to see your submitted referrals on your *My Referrals* worklist.

1 Click on the magnifying glass a next to *Referring Provider* to bring up the *Provincial Provider Registry* (PPR) search.

| Referring Provider Referrals |                                                      |                                                    |                                           |              |  |  |  |  |  |
|------------------------------|------------------------------------------------------|----------------------------------------------------|-------------------------------------------|--------------|--|--|--|--|--|
| Referring<br>Provider        | This section must be comp<br>for eReferral.<br>Q Dr. | eleted to submit, manage and receive notifications | Show Recently<br>Updated<br>referrals for | Last 2 weeks |  |  |  |  |  |
| Phone Number                 | 403 000 0000                                         | ]                                                  |                                           |              |  |  |  |  |  |
| Fax Number                   | 346 000 0000                                         | ]                                                  |                                           |              |  |  |  |  |  |
| Address Line 1               | 4343 Slippery St                                     | ]                                                  |                                           |              |  |  |  |  |  |
| Address Line 2               |                                                      | ]                                                  |                                           |              |  |  |  |  |  |
| City                         | calgary                                              | ]                                                  |                                           |              |  |  |  |  |  |
| Postal Code                  | xxx xxx                                              | ]                                                  |                                           |              |  |  |  |  |  |
| Province                     | Alberta                                              | ]                                                  |                                           |              |  |  |  |  |  |
| Use On Behalf Of             | Yes No                                               |                                                    |                                           |              |  |  |  |  |  |

- 2 Enter your *First Name* and *Last Name* (as per your college registration) then click *Search*. The search will return selections that include *Name*, *Provider Type*, *City*, and *Status*.
- **3** Select one of the options (as a referring provider, this should be your own name) and this information will populate the *Referring Provider* field.
- 4 Complete the remaining fields: *Phone Number, Fax Number, Address Line 1, Address Line 2, City, Postal Code, Province.*
- 5 (Optional) The Show Recently Updated referrals for field is located on the right section of the screen. This dropdown field determines the length of time that a newly created or updated referral will appear on the Recently Updated worklist on the My Referrals dashboard.
- 6 Choose one of the values.
- 7 At the bottom of the page, click *Update Preferences* to validate your updates.

# **Referring Provider Submitting on Behalf Of - Setting Up My Details**

If you are creating/submitting referrals on behalf of another provider, you will need to set up your *My Details* with the provider's information.

- 1 Select Yes next to the Use On Behalf Of section.
- 2 Click Add.

| Use On Behalf Of                      | Yes No                          |
|---------------------------------------|---------------------------------|
| Referring<br>Provider On<br>Behalf Of | Referring Provider On Behalf Of |
| Referring<br>Provider                 | Dr. 🛞                           |
| Phone Number                          | 780 123 4567                    |
| Fax Number                            | 780 123 4567                    |
| Address Line 1                        | Test Address                    |
| Address Line 2                        | 1234 Street                     |
| City                                  | Calgary                         |
| Postal Code                           | T6I2C6                          |
| Province                              | Alberta                         |

- 3 Enter *First Name* and *Last Name* of the provider (as per their college registration) then click *Search.* The search will return selections that include *Name, Provider Type, City*, and *Status*.
- 4 Select one of the returned results and this information will populate the *Referring Provider* field.
- 5 At the bottom of the page, click Update Preferences to validate your updates.

### **Respond to a Request for Additional Information - Referrals in Action Required Worklist**

Occasionally, the triage centre or responding provider may require additional information from you, the referrer. Follow these instructions to add more information.

1 Click *eReferral* from the *Clinical Portal Menu*. Click *My Referrals* and select *Action Required*. Choose the appropriate request.

| COMMON «              | My Referrals         |       |           |           |
|-----------------------|----------------------|-------|-----------|-----------|
| FAVOURITES            | Requests             | Total | Referrals | eConsults |
| ► SEARCHES            | Recently Updated     | 8     | 7         | 1         |
| ▼ EREFERRAL           | Cancelled/Declined   | 2     | 2         | 0         |
| My Referrals          | Action Required 🛕    | 4     | 3         | 1         |
| My Assigned Referrals | Drafts               | 1     | 0         | 1         |
| Health Services       | Undelivered          | 0     | 0         | 0         |
| Catalogue             | In Progress          | 54    | 44        | 10        |
| EREFERRAL REPORTS     | Completed            | 5     | 1         | 4         |
| PATIENT LISTS         | Waiting for Response | 5     | 5         | 0         |

2 Click Respond to Receiver from the Workflow bar

| Cancel   Print   Print All | Respond to Receiver |
|----------------------------|---------------------|
|                            |                     |

- 3 Attach or link the requested information if required and enter a *Comment to Receiver* (e.g., Latest lab results attached). Single files no larger than 100MB can be attached, multiple files not exceeding 300MB in total can be added.
- 4 Click Provide Information.

| Respond to Receiver            |                                                                                                    |  |  |  |  |  |  |  |  |
|--------------------------------|----------------------------------------------------------------------------------------------------|--|--|--|--|--|--|--|--|
| Comment to<br>Receiver *       | The latest lab results have been attached to this referral                                             |  |  |  |  |  |  |  |  |
| Attach External<br>Document(s) | Choose a file<br>File size restricted to 100MB. Multiple files can be uploaded up to a limit of 300MB. |  |  |  |  |  |  |  |  |
| Netcare<br>Document(s)         | ⊕ Link a document                                                                                      |  |  |  |  |  |  |  |  |
| Provide Informat               | tion                                                                                                   |  |  |  |  |  |  |  |  |

The Referral will then be removed from the *Action Required* worklist and moved to the *In Progress* and *Recently Updated* worklist.

#### **Referring & Referring On Behalf Of Providers – Referrals In Progress**

Referring providers and referring on behalf of users can check on the status of their submitted *In Progress* referrals.

1 Click *eReferral* from the *Clinical Portal Menu*. Click *My Referrals* and select *In Progress*. Choose the appropriate request.

| COMMON ≪                                  | My Referrals         |       |           |           |
|-------------------------------------------|----------------------|-------|-----------|-----------|
| FAVOURITES                                | Requests             | Total | Referrals | eConsults |
| SEARCHES     Search for a Patient         | Recently Updated     | 11    | 8         | 3         |
| Delivery Site Registry                    | Cancelled/Declined   | 2     | 2         | 0         |
| (DSR)                                     | Action Required 🔒    | 5     | 4         | 1         |
| ▼ EREFERRAL                               | Drafts               | 1     | 0         | 1         |
| My Referrals                              | Undelivered          | 0     | 0         | 0         |
| Triage Referrals<br>My Assigned Referrals | In Progress          | 61    | 48        | 13        |
| Health Services<br>Catalogue              | Completed            | 4     | 1         | 3         |
|                                           | Waiting for Response | 5     | 4         | 1         |

2 You can view all the referrals or filter on a specific status. This example is filtering on *Appointment Booked, Waiting for Appointment* and *Waitlisted* referrals.

| Received<br>Date      | to                                |              | PHN/ULI                            |            |
|-----------------------|-----------------------------------|--------------|------------------------------------|------------|
| Referral<br>Reason    | Q                                 |              | Patient<br>First<br>Name           |            |
| Specialty             | Q                                 |              | Patient<br>Last<br>Name            |            |
| Triage<br>Site        | Q                                 |              | Request<br>Type                    | Referral 🗙 |
| Service<br>Provider   | Q                                 |              | Referral<br>ID                     |            |
| Referring<br>Provider | Q                                 |              | External<br>Triage<br>Site         |            |
| Priority              | ~                                 |              | Show<br>Referrals<br>for<br>Review |            |
| Status                | Appointment Booked 🛞              |              |                                    |            |
|                       | Waiting for Appointment 🛞 V 🕂 Add | Vaitlisted 🛞 |                                    |            |

**3** Click the *Add* button add more statuses to search for. Click the to remove a status.

4 Click the referral to see more detail. You can also see all the activity that has taken place with this referral by viewing the *Events* and/or *Notes* in the *Right Panel*.

| Waiting for Appoli                                                       | ntment Referral He<br>go exeferral ID RFS-AAB-00                                                                                                  | maturia gross Urolog<br>57276                                                                                                 | gy Triage Site Calgary FAST Urology CAT                                                                                      | ^                     | People<br>Referrer                                                                                                    |                                                          |
|--------------------------------------------------------------------------|----------------------------------------------------------------------------------------------------|----------------------------------------------------------------------------------------------------|----------------------------------------------------------------------------------------------------|-----------------------|----------------------------------------------------------------------------------------------------|----------------------------------------------------------|
| Status Reason<br>Accepted (T3)                                           | —<br>12-Mar-2024                                                                                                    | External Tria<br>Referred For<br>Submitted B                                                                                  | ige Site —<br>r Referral<br>iv Twenty Six TRAINING                                                                           |                       | Dr.     Service Provider     Receiving Provider I                                                                      |                                                          |
|                                                                          |                                                                                                    | Flagged for<br>Referrer                                                                                                    | -                                                                                                    |                       | Linked Referrals<br>There are no linked referr                                                                         | als for this referral.                                   |
| Urology Req                                                              | uest for Service                                                                                                    |                                                                                                    |                                                                                                    |                       | Show this                                                                                                    | patient's other referrals 🗸                              |
| Exclusions                                                               | 1. For Acute scrotal pain. T                                                                                                    | Patient Details<br>esticular torsion. Genitouri                                                                               | s   Referral Details   Referral Requirements                                                                                 | Providers             | Referral Attachmer                                                                                                    | 115 × *                                                  |
|                                                                          | renal colic with FEVER, ref<br>Department as appropriat<br>2. IMPORTANT NOTE: If pa<br>Urology Centre, Referral &<br>3. For Fistula-enteric, plea | er directly to the emergency<br>e.<br>tient needs to be seen in 2<br>Triage Department - 780-4<br>se refer to General surgery | cy department or call RAAPID or send to Em<br>2-4 weeks, call directly to the Dianne and Irvi<br>407-3800<br>/ In your zone. | ergency<br>Ing Kipnes | <ul> <li>AHC0562 (1).pdf (11</li> <li>Referral Notes</li> <li>There are no notes for this</li> <li>Activity</li> </ul> | st.94 kB) 5 WEEKS AGO                                    |
| Patient Information                                                      | PHN/ULI: 10000-8114 Nan                                                                                                    | ne: Sex: F D(                                                                                                    | OB: 15-Mar-1974                                                                                                    |                       | Activity                                                                                                    | Show Notes Only (                                        |
| Request Created For<br>Clinical Pathway URL<br>Who has been<br>Informed? | Hematuria gross - Calgary<br>https://www.albertahealth<br>Patient                                                                                 | FAST Urology CAT<br>iservices.ca/aph/page1823/                                                                                | i6.aspx                                                                                                    |                       | Set Service Provider<br>Hide Form<br>Set Service Provider Re<br>Last updated by Twenty Six<br>PM                       | r<br>ceiving Provider I<br>TRAINING on 12-Mar-2024 3:08  |
| QuRE Reference                                                           | The information captured                                                                                                    | in this form is based on the                                                                                                  | e Quality Referral Pocket checklist. (www.ah                                                                                 | is.ca/QuRE)           | Waiting for Appoint<br>STATUS Waiting for Appoint<br>Last updated by Twenty Six<br>PM                                  | : <b>ment</b><br>intment<br>TRAINING on 12-Mar-2024 3:08 |
| Patient Details                                                          |                                                                                                    |                                                                                                    |                                                                                                    |                       | Accept (T3)                                                                                                    |                                                          |
| Patient Preferences                                                      | lext Available Provider                                                                                                    |                                                                                                    |                                                                                                    |                       | Accepted Date (T3)                                                                                                    | 12-Mar-2024                                              |
| Contact                                                                  |                                                                                                    |                                                                                                    |                                                                                                    |                       | Attachments                                                                                                    | No Files                                                 |
| Information                                                              | Phone Number Type Phon                                                                                                    | e Number                                                                                                    |                                                                                                    |                       | Netcare Document(s)                                                                                                    | No documents                                             |
|                                                                          | Home 555 0                                                                                                    | 00 5555                                                                                                    |                                                                                                    |                       | Comment                                                                                                    | _                                                        |
|                                                                          | Preferred Contact?                                                                                                    | Home                                                                                                    |                                                                                                    |                       | Last updated by Twenty Six<br>PM                                                                                       | TRAINING on 12-Mar-2024 3:08                             |